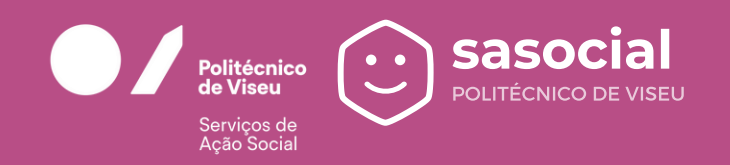

## DE UTILIZAÇÃO Autenticação

## Autenticação e registo

sasocial

Para aceder ao Portal SASocial, é necessário realizar o registo através da autenticação federada com a conta de utilizador, clicando no botão Autenticação.

Para a autenticação federada é necessário selecionar a Escola/Unidade Orgânica e iniciar sessão com as credenciais de acesso institucionais.

Os próximos acessos à plataforma serão através das credenciais institucionais (nome de utilizador e a palavra-chave).

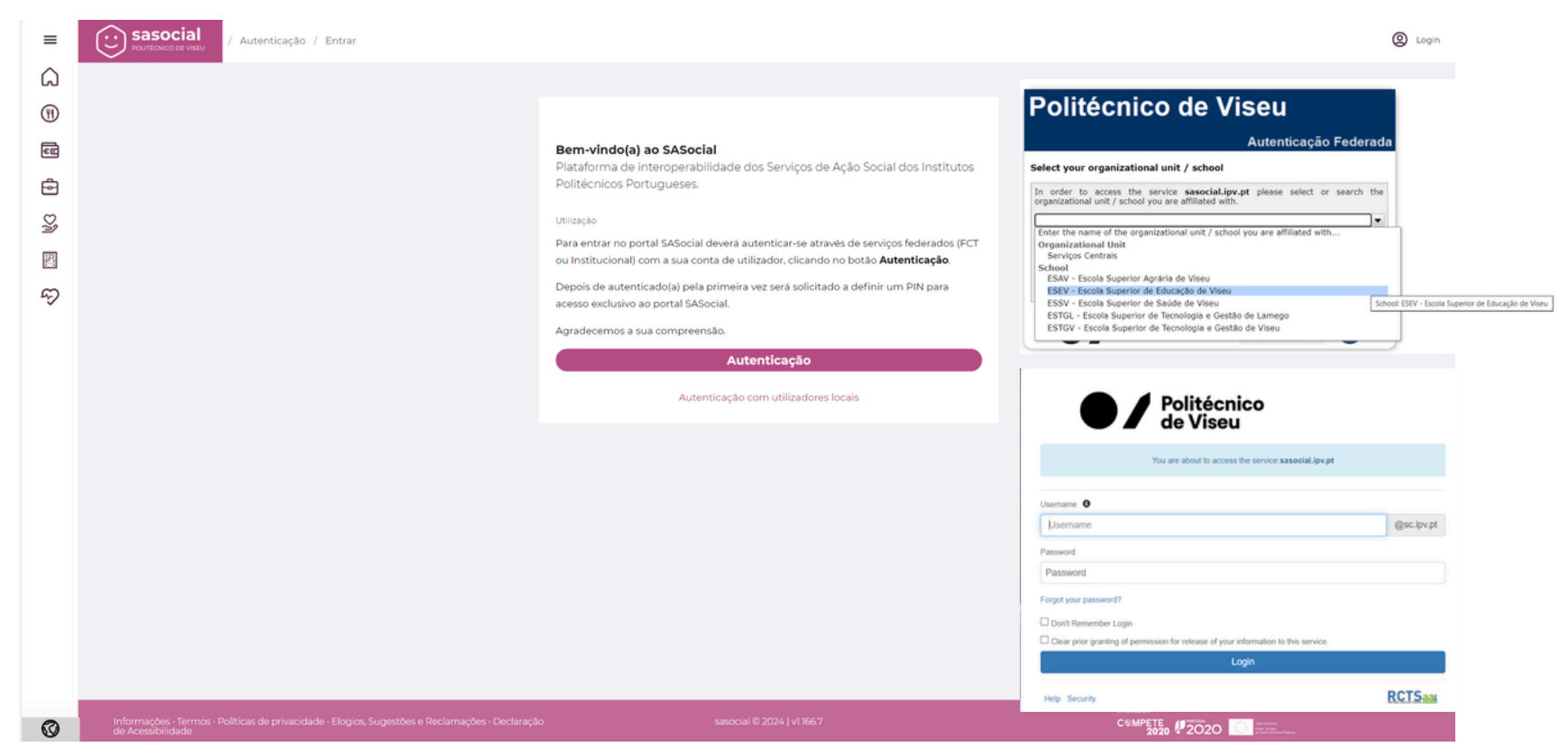

## Definição do PIN

Depois de autenticado pela primeira vez será solicitado a definir um PIN para acesso exclusivo ao portal SASocial. Este PIN é especialmente relevante para acesso através da APP e dos quiosques disponíveis.

O PIN é composto por 4 dígitos numéricos.

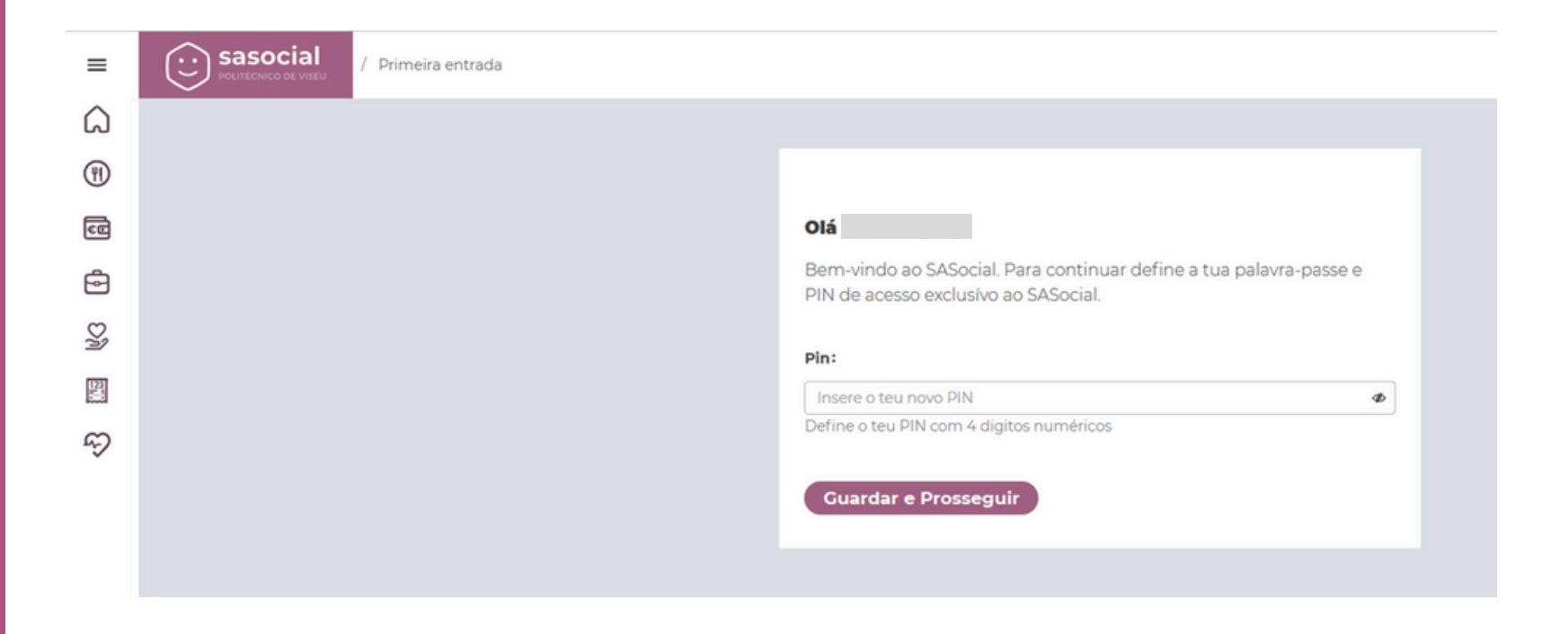

O PIN pode ser alterado a qualquer momento, podendo até ser gerado um novo PIN automaticamente que será enviado para o e-mail. Para isso, basta aceder ao Perfil no canto superior direito e selecionar "Alterar PIN".

## Atualização do perfil do utilizador

De forma a ter a ter o perfil de utilizador atualizado deve clicar-se no canto superior direito Perfil e selecionar "Dados Pessoais".

Depois da atualização da informação, basta clicar em "Submeter".

| =    | Sasocial / Perfil                                                                                   |                                                                                                    | •        | ø | 0 |
|------|----------------------------------------------------------------------------------------------------|----------------------------------------------------------------------------------------------------|----------|---|---|
| ۵    |                                                                                                    |                                                                                                    |          |   |   |
| (II) |                                                                                                    |                                                                                                    |          |   |   |
| 68   |                                                                                                    | have a second second se |          |   |   |
| ē    |                                                                                                    | Geral: 06                                                                                                    |          |   |   |
| Dà   |                                                                                                    |                                                                                                    |          |   |   |
| EV.  |                                                                                                    | Dados pessoais                                                                                                    |          |   |   |
| S    |                                                                                                    | Alergias alimentares                                                                                                    |          |   |   |
|      |                                                                                                    | Alterar PIN                                                                                                    |          |   |   |
|      |                                                                                                    | Desativar conta                                                                                                    |          |   |   |
|      |                                                                                                    | Sair da conta                                                                                                    |          |   |   |
|      |                                                                                                    |                                                                                                    |          |   |   |
|      |                                                                                                    |                                                                                                    |          |   |   |
|      |                                                                                                    |                                                                                                    |          |   |   |
|      |                                                                                                    |                                                                                                    |          |   |   |
|      |                                                                                                    |                                                                                                    |          |   |   |
|      |                                                                                                    |                                                                                                    |          |   |   |
| 0    | Informações - Termos - Políticas de privacidade - Elogios, Sugestõe <u>s e Reclamações - Declar</u> | 20 sasocial © 2024   v1 1667                                                                                                    |          |   |   |
| Ø    | de Acessibilidade                                                                                   | 2020 <b>2</b> 020 <b>1</b> 00 mm.                                                                                                    | ingent . |   |   |

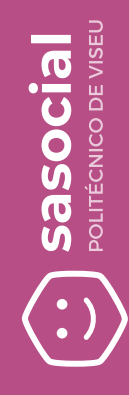

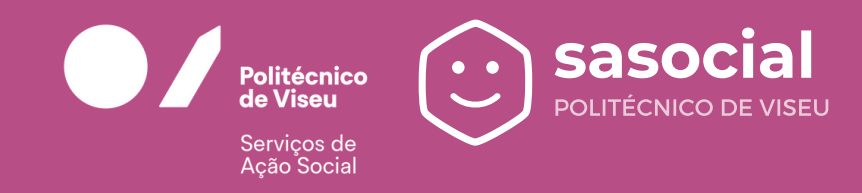

Para esclarecimento de dúvidas contactar: <u>helpdesk\_sas@sc.ipv.pt</u>